#### МИНОБРНАУКИ РОССИИ

федеральное государственное автономное образовательное учреждение высшего образования «Самарский национальный исследовательский университет имени академика С.П. Королева» (Самарский университет)

Институт <u>информатики, математики и электроники</u> Факультет <u>механико-математический</u> Кафедра <u>безопасности информационных систем</u> Дисциплина <u>Модели безопасности компьютерных систем</u>

## Лабораторная работа №3

## Тема: Ознакомление и использование NoSQLMap

Выполнили:

студенты 4 курса, группа 6442-100501D

ФИО:

Стрыгина В.Э.

Молостов О.А.

Круталев И.В.

Проверил: Бурлаков М.Е.

Работа проверена

« »\_\_\_\_\_202\_г.

Оценка \_\_\_\_\_

Преподаватель\_\_\_\_\_

Самара 2021

## СОДЕРЖАНИЕ

| ВВЕДЕНИЕ                         | 3  |
|----------------------------------|----|
| 1 Установка программ             | 4  |
| 1.1 Установка MongoDB            | 4  |
| 1.2 Настройка NoSQLMap           | 5  |
| 2 Настройка базы данных          | 9  |
| ЗАКЛЮЧЕНИЕ                       | 13 |
| СПИСОК ИСПОЛЬЗОВАННЫХ ИСТОЧНИКОВ | 14 |

#### введение

Если пользователь использует базу данных NoSQL, такую как MongoDB, и не уверен, что она достаточно хороша (не находит все уязвимости, не видит неправильную конфигурацию), такой инструмент как NoSQLMap поможет ему исправить эту ситуацию.

NoSQLMap — это утилита с открытым исходным кодом, основанная на Python. Она способна проводить аудит для поиска неправильной конфигурации и автоматизации инъекционных атак [1].

Целью данной работы является ознакомление с NoSQLMap.

Для достижения поставленной цели нами были поставлены следующие задачи:

- 1. установить необходимые программы
- 2. настроить базу данных.

#### 1 Установка программ

#### 1.1 Установка MongoDB

MongoDB — документоориентированная система управления базами данных, не требующая описания схемы таблиц. Считается одним из классических примеров NoSQL-систем [2].

MongoDB подходит для следующих применений [2]:

- хранение и регистрация событий;
- системы управления документами и контентом;
- электронная коммерция;
- игры;
- данные мониторинга, датчиков;
- мобильные приложения;

• хранилище операционных данных веб-страниц (например, хранение комментариев, рейтингов, профилей пользователей, сеансы пользователей).

Для настройки MongoDB в Kali Linux необходимо использовать команду:

wget -qO - https://www.mongodb.org/static/pgp/server-4.2.asc | sudo apt-key add - [3]

Следующим шагом создаем /etc/apt/sources.list.d/mongodb-org-4.2.list файл для MongoDB [3].

Далее выполняем следующую команду, чтобы перезагрузить локальную базу данных пакетов: sudo apt-get update. Затем устанавливаем пакеты MongoDB: sudo apt-get install -y mongodb-org [4].

Для удобного взаимодействия PHP и MongoDB необходимо установить библиотеку с помощью команды: composer require mongodb/mongodb. Данная команда должна вывести:

/composer.json has been created

Loading composer repositories with package information

4

Updating dependencies (including require-dev)

- Installing mongodb/mongodb (1.0.0) Downloading: 100%

Writing lock file Generating autoload files

## 1.2 Настройка NoSQLMap

NoSQLMap — это инструмент на Python с открытым исходным кодом предназначенный для аудита и автоматических инъекционных атак и эксплуатаций слабостей (конфигураций с дефолтными учётными данными) в базах данных NoSQL, а также в веб-приложениях, использующих NoSQL, для вскрытия информации из базы данных [5].

Возможности:

- Атаки автоматического перечисления и клонирования баз данных MongoDB и CouchDB.
- Извлечение имён баз данных, пользователей и хешей паролей из MongoDB через веб-приложения.
- Сканирование подсетей или списка IP в поисках баз данных MongoDB и CouchDB с доступом по умолчанию и перечисление версий.
- Атака по словарю и брут-форсом по взлому паролей выявленных хешей MongoDB и CouchDB.
- Инъекционные атаки на параметры РНР приложений для возврата всех записей базы данных.
- Функция экранирования величин Javascript и инъекции произвольного кода для возврата всех записей базы данных.

 Основанные на тайминге атаки, сходные со слепыми SQL инъекциями, для валидации уязвимостей инъекций Javascript с приложениями без обратной связи.

NoSQLMap можно установить, клонировав их репозиторий из GitHub и запустив скрипт установки [6]:

git clone https://github.com/codingo/NoSQLMap.git

cd NoSQLMap

python setup.py install

Для запуска NoSQLMap необходимо запустить команду ./nosqlmap.py

На рисунке 1 представлено главное меню:

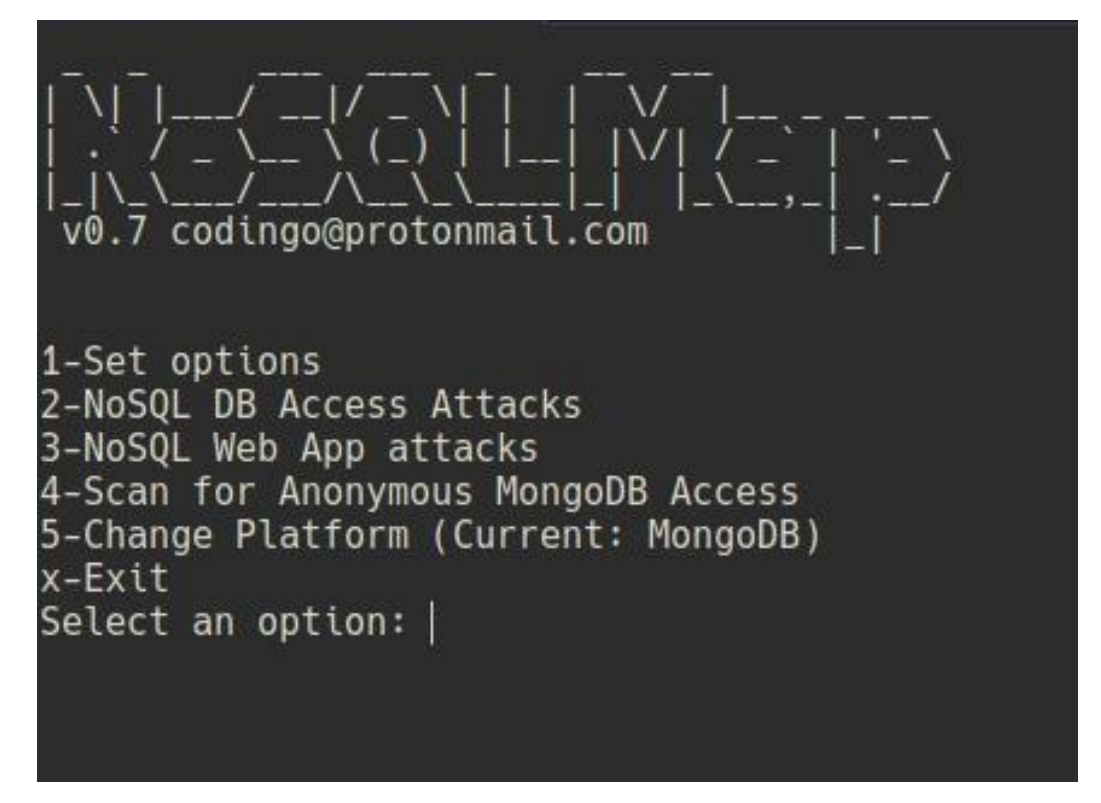

Рисунок 1. Главное меню

Основные опции NoSQLMap изображены на рисунке 2.

Options 1-Set target host/IP (Current: Not Set) 2-Set web app port (Current: 80) 3-Set App Path (Current: Not Set) 4-Toggle HTTPS (Current: OFF) 5-Set MongoDB Port (Current : 27017) 6-Set HTTP Request Method (GET/POST) (Current: GET) 7-Set my local MongoDB/Shell IP (Current: Not Set) 8-Set shell listener port (Current: Not Set) 9-Toggle Verbose Mode: (Current: OFF) 0-Load options file a-Load options from saved Burp request b-Save options file h-Set headers x-Back to main menu Select an option:

Рисунок 2. Основные опции

Также возможен выбор СУБД (рис. 3).

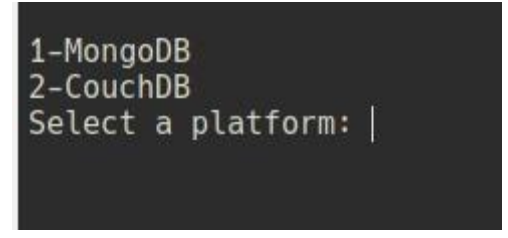

Рисунок 3. Выбор СУБД

Подробную информацию можно просмотреть с помощью команды –help (рис. 4).

#### —(root@kali)-[~/NoSQLMap]

|    | # /nosqlman nyheli                                                                         |                                                                                                    |           |
|----|--------------------------------------------------------------------------------------------|----------------------------------------------------------------------------------------------------|-----------|
| u  | sage: nosqlmap.py [-h]<br>[v<br>[my<br>[h<br>[v<br>[v<br>[v<br>[in<br>[in<br>[j<br>[j      | [attack {1,2,3}] [platform {MongoDB,CouchDB}<br>ictim VICTIM] [dbPort DBPORT] [myIP MYIP]<br>yPort MYPORT] [webPort WEBPORT] [uri URI]<br>ttpMethod {GET,POST}] [https {ON,OFF}]<br>erb {ON,OFF}] [postData POSTDATA]<br>equestHeaders REQUESTHEADERS]<br>njectedParameter INJECTEDPARAMETER]<br>njectSize INJECTSIZE] [injectFormat INJECTFORMA<br>arams PARAMS] [doTimeAttack DOTIMEATTACK]<br>avePath SAVEPATH] | ·]<br>(T] |
| 01 | ptional arguments:                                                                         |                                                                                                    |           |
| ~  | -h,help<br>attack {1,2,3}                                                                  | <pre>show this help message and exit 1 = NoSQL DB Access Attacks, 2 = NoSQL Web App attacks, 3 - Scan for Anonymous platform Access</pre>                                                                                                    |           |
|    | platform {MongoDB,Co                                                                       | ouchDB}                                                                                                    |           |
|    | victim VICTIM<br>dbPort DBPORT<br>myIP MYIP<br>myPort MYPORT<br>webPort WEBPORT<br>uri URI | Platform to attack<br>Set target host/IP (ex: localhost or 127.0.0.1)<br>Set shell listener port<br>Set my local platform/Shell IP<br>Set my local platform/Shell port<br>Set web app port ([1 - 65535])<br>Set App Path. For example '/a-path/'. Final URI                                                                                                    | will      |
|    |                                                                                            | <pre>be [https option]://[victim option]:[webPort option]/[uri option]</pre>                                                                                                    |           |
|    | httpMethod {GET,POS                                                                        | T}                                                                                                    |           |
|    |                                                                                            | Set HTTP Request Method                                                                                                    |           |
|    | https {ON,OFF}                                                                             | Toggle HTTPS                                                                                                    |           |
|    | postData POSTDATA                                                                          | Enter POST data in a comma separated list (i.e.                                                                                                    | param     |
|    |                                                                                            | name 1,value1,param name 2,value2)                                                                                                    |           |
|    | requestheaders REQU                                                                        | ESTREADERS<br>Request headers in a comma separated list (i.e.                                                                                                    | param     |
|    |                                                                                            | <pre>name 1,value1,param name 2,value2)</pre>                                                                                                    | P ar an   |
| n  | smweb:                                                                                     |                                                                                                    |           |
|    | injectedParameter IN                                                                       | NJECTEDPARAMETER                                                                                                    |           |
|    | iniectSize INJECTSIZ                                                                       | Parameter to be injected<br>ZE                                                                                                    |           |
|    |                                                                                            | Size of payload                                                                                                    |           |
|    | injectFormat INJECT                                                                        | FORMAT                                                                                                    |           |
|    |                                                                                            | 4-Email address                                                                                                    |           |
|    | params PARAMS<br>doTimeAttack DOTIME/                                                      | Enter parameters to inject in a comma separated<br>ATTACK                                                                                                    | list      |
|    | savePath SAVEPATH                                                                          | output file name                                                                                                    |           |
|    |                                                                                            |                                                                                                    |           |

Рисунок 4. Результат команды help

#### 2 Настройка базы данных

Для запуска MongoDB воспользовались командой mongod --dbpath /data/db --bind\_ip 127.0.0.1 –auth (рис. 5).

| <pre>[root@kall)-[/etc/mysql]</pre>                                                                                                    |
|----------------------------------------------------------------------------------------------------|
| —# mongoddbpath <u>/data/db</u> bind_ip 127.0.0.1auth                                                                                                    |
| 2021-07-02T18:11:14.611+0100 I CONTROL [main] Automatically disabling TLS 1.0, to force-enable TLS 1.0 specifysslDisabledProtocols 'none'                          |
| 2021-07-02T18:11:14.614+0100 W ASIO [main] No TransportLayer configured during NetworkInterface startup                                                            |
| 2021-07-02T18:11:14.615+0100 I CONTROL [initandlisten] MongoDB starting : pid=332183 port=27017 dbpath=/data/db 64-bit host=kali                                   |
| 2021-07-02T18:11:14.615+0100 I CONTROL Linitandlisten db version v4.2.14                                                                                           |
| 2021-07-02T18:11:14.615+0100 I CONTROL [initandlisten] git version: 0e6db36e92d82cc81cbd40ffd607eae88dc1f09d                                                       |
| 2021-07-02T18:11:14.615+0100 I CONTROL Linitandlisten ÖpenSSL version: OpenSSL 1.1.1k 25 Mar 2021                                                                  |
| 2021-07-02T18:11:14.615+0100 I CONTROL [initandlisten] allocator: tcmalloc                                                                                         |
| 2021-07-02T18:11:14.615+0100 I CONTROL [initandlisten] modules: none                                                                                               |
| 2021-07-02T18:11:14.616+0100 T_CONTROL [initandlisten] build environment:                                                                                          |
| 2021-07-02T18:11:14.616+0100 T_CONTROL [initandlisten] distmod: debian10                                                                                           |
| 2021-07-02T18:11:14 616+0100 T_CONTROL [initandlisten] distarch: x86 64                                                                                            |
| 2021-07-02118:11:14 616+0100 T_CONTROL                                                                                                    |
| 2021-07-02118:11:14 616+0100 T CONTROL [initand]isten] ontions: { net: { bindIn: "127 0 0 1" } security: { authorization: "enabled" } storage: { dbPath: "/data    |
| 2021_07_0718:11:14 617+0100 W STORAGE [initand]iten] Detected unclean shutdown - //data/dh/monond lock is not empty                                                |
| 201-07-0718:11:14.617-0100 I STORAGE [initandistan] Detected data files in /data/db created by the 'wiredTiner' storage engine so setting the active storage       |
| 2021 a7 a7 11:14 617-4010 W STORAGE [initandicton] Becovering data from the last clean checkmoint                                                                  |
| 201-07-0111114 617-010 T STORAGE [initiandicitin]                                                                                                    |
| 201-07-0718:11:14 617-010 T STORAGE [initandicton] ** WARNING: Using the YES filesystem is strongly recommended with the WiredTiger storage engine                 |
| 2021-07-021101114 617-0100 1 Storade Enterinterstein *** Soc http://dochub.mongodh.org/core/predomate-filesystem                                                   |
| 202207-07702110.114.017702001 = 5100000 [ initialities] wirdtiger open config. create scale size-561M scale surface (file wirdtiger open config.)                  |
| 2021-07-02110:11:14.01/#0100 1 Stockace [tittandttsten] wtredttger_open config: create,cache_stze=36um,cache_overitow=(rtte_max=wm),session_max=33000,eviction=(tr |
| tistics=(fast),log=(enabled=true,archive=true,path=journal,compressor=snappy),tile_manager=(close_idle_idle_idle_idle_idle_idle_idle_idl                           |

Рисунок 5. Результат команды

С помощью команды mongo мы открываем СУБД для редактирования БД

(рис. 6). Например, команда show dbs показывает имеющиеся БД.

| <pre>(root@ kali)-[/var/www/html/test] # mongo MongoDB shell version v4.2.14 connecting to: mongodb://127.0.0.1:27017/?compressors=disabled&amp;gssapiServiceName=mongodb Implicit session: session { "id" : UUID("657618d8-20cb-4bcf-9de2-6de8c599e622") } MongoDB server version: 4.2.14 Server has startup warnings: 2021-07-02718:16:43.476+0100 I STORAGE [initandlisten] 2021-07-02718:16:43.476+0100 I STORAGE [initandlisten]</pre>                                                                                                    |  |  |  |
|----------------------------------------------------------------------------------------------------|--|--|--|
| 2021-07-02T18:16:44.370F0100 I STORAGE [initanditien] ** WARNING: See http://dochub.ong/dob.org/core/prodotes-filesystem<br>2021-07-02T18:16:44.515+0100 I CONTROL [initanditien] ** See http://dochub.ong/dob.org/core/prodotes-filesystem<br>2021-07-02T18:16:44.515+0100 I CONTROL [initanditien] ** Read and write access to data and configuration is unrestricted.<br>2021-07-02T18:16:44.515+0100 I CONTROL [initandisten] ** Read and write access to data and configuration is unrestricted.<br>2021-07-02T18:16:44.515+0100 I CONTROL [initandisten] ** WARNING: You are running this process as the root user, which is not recommended.<br>2021-07-02T18:16:44.516+0100 I CONTROL [initandisten] ** WARNING: You are running this process as the root user, which is not recommended.<br>2021-07-02T18:16:44.516+0100 I CONTROL [initandisten] ** WARNING: /sys/kernel/mm/transparent_hugepage/enabled is 'always'.<br>2021-07-02T18:16:44.516+0100 I CONTROL [initandisten] ** WARNING: /sys/kernel/mm/transparent_hugepage/enabled is 'always'. |  |  |  |
| 2021-07-02T18:16:44.516+0100 I CONTROL [initandlisten]<br><br>Enable MongoDB's free cloud-based monitoring service, which will then receive and display<br>metrics about your deployment (disk utilization, CPU, operation statistics, etc).                                                                                                    |  |  |  |
| The monitoring data will be available on a MongoDB website with a unique URL accessible to you<br>and anyone you share the URL with. MongoDB may use this information to make product<br>improvements and to suggest MongoDB products and deployment options to you.                                                                                                    |  |  |  |
| To enable free monitoring, run the following command: db.enableFreeMonitoring()<br>To permanently disable this reminder, run the following command: db.disableFreeMonitoring()<br>                                                                                                    |  |  |  |
| > show dbs<br>admin 0.000GB<br>config 0.000GB<br>database 0.000GB<br>local 0.000GB<br>user 0.000GB<br>>                                                                                                    |  |  |  |

Рисунок 6. Результат команды mongo

После добавления пользователей, некоторые из них представлены на рисунке 7, нами был написан РНР скрипт для подключения к БД (рис.8).

```
> use admin
switched to db admin
```

```
> show users
{
           "_id" : "admin.Admin",
"userId" : UUID("548f53a4-e1cf-4737-9a1a-17c6957898f8"),
"user" : "Admin",
"db" : "admin",
"roles" : [
                                    "role" : "userAdminAnyDatabase",
                                    "db" : "admin"
                                   "role" : "readWriteAnyDatabase",
                                   "db" : "admin"
           ],
"mechanisms" : [
                        "SCRAM-SHA-1".
                        "SCRAM-SHA-256"
}
{
           "_id" : "admin.Jonn",
"userId" : UUID("07e5ac7d-c80d-488d-b240-e898b6985cb7"),
"user" : "Jonn",
"db" : "admin",
            "roles" : [
                                   "role" : "readWrite",
"db" : "admin"
                        }
           ],
"mechanisms" : [
"CCDAM_SI
                        "SCRAM-SHA-1"
                        "SCRAM-SHA-256"
```

Рисунок 7. Пользователи базы данных admin

Скрипт записывает подключения всех пользователей. Если зашел пользователь Admin, то он выводит журнал посещения (рис. 9).

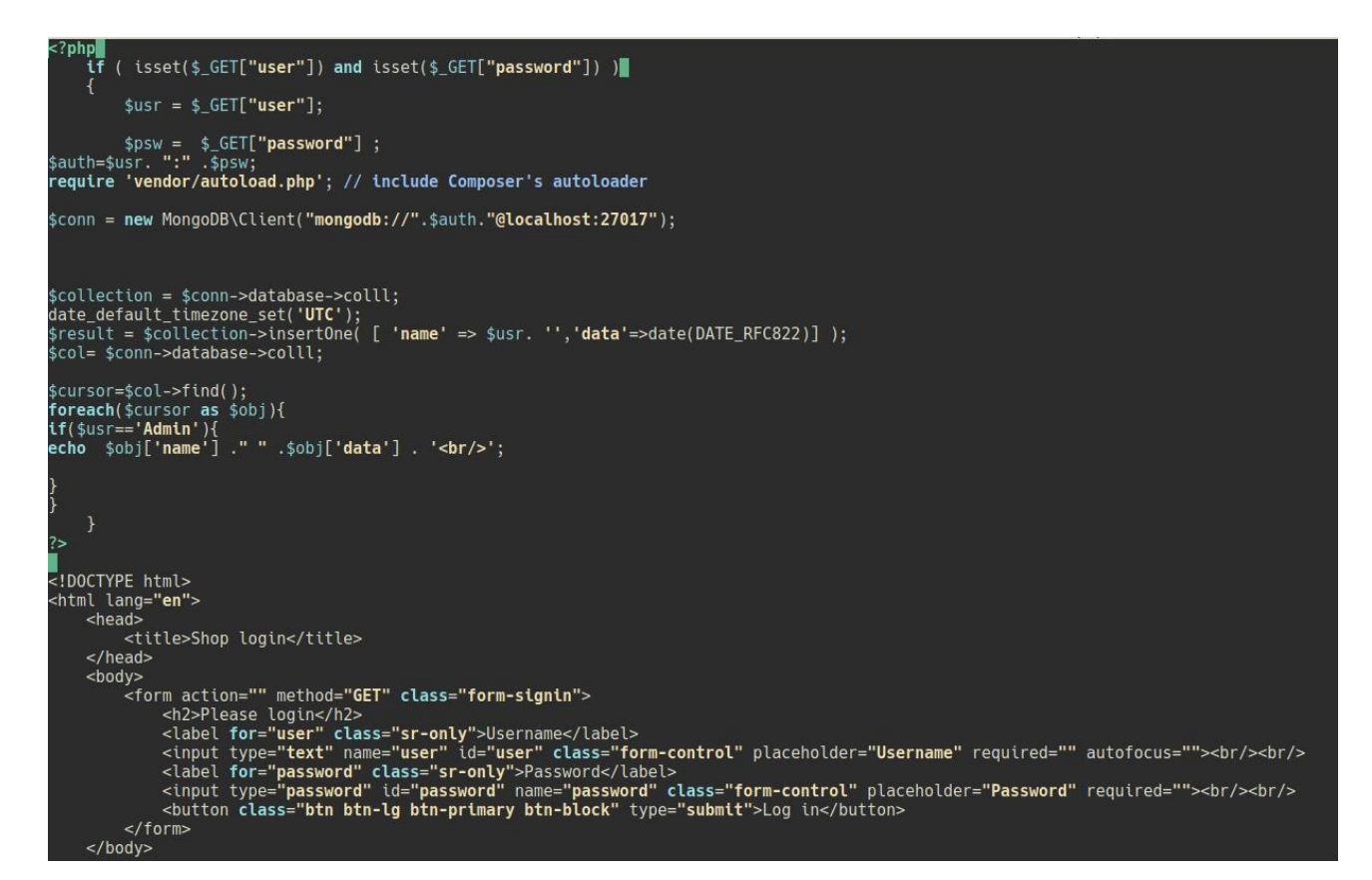

Рисунок 8. Скрипт

| Admin Fri, 02 Jul 21 11:00:32 +0000        |
|--------------------------------------------|
| Admin Fri, 02 Jul 21 11:02:20 +0000        |
| Jonn Fri, 02 Jul 21 11:04:25 +0000         |
| Admin Fri. 02 Jul 21 11:15:48 +0000        |
| Admin Fri. 02 Jul 21 11:18:13 +0000        |
| admin Fri, 02 Jul 21 11:19:08 +0000        |
| Admin Fri. 02 Jul 21 11:19:44 +0000        |
| Admin Fri, 02 Jul 21 11:20:08 +0000        |
| Admin Fri $02$ Jul 21 11:20:49 +0000       |
| Admin Fri 02 Jul 21 11:20:10 +0000         |
| Admin Fri $02$ Jul 21 11:22:02 +0000       |
| Admin Fri $02$ Jul 21 11.22.47 +0000       |
| Admin Fri $0.2$ Jul 21 11.23.00 +0000      |
| admin Fri 02 Jul 21 11.59.05 $\pm 0000$    |
| Admin Fri $0.2$ Jul 21 11:39:12 $\pm 0000$ |
| Admin Fri, 02 Jul 21 12:01:30 +0000        |
| Admin Fri, 02 Jul 21 12:02:29 +0000        |
| Admin Fri, 02 Jul 21 12:03:19 +0000        |
| admin Fri, 02 Jul 21 12:10:54 +0000        |
| admin Fri, 02 Jul 21 12:13:09 +0000        |
| Admin Fri, 02 Jul 21 13:45:28 +0000        |
| admin Fri, 02 Jul 21 14:07:15 +0000        |
| admin Fri, 02 Jul 21 14:07:30 +0000        |
| admin Fri, 02 Jul 21 14:07:30 +0000        |
| admin Fri, 02 Jul 21 14:08:48 +0000        |
| admin Fri, 02 Jul 21 14:08:49 +0000        |
| Admin Fri, 02 Jul 21 15:03:04 +0000        |
|                                            |

# **Please login**

| Username | Username |
|----------|----------|
| Password | Password |
| Log in   | ]        |

Рисунок 9. Результат подключения пользователя Admin

#### ЗАКЛЮЧЕНИЕ

В ходе проделанной работы мы ознакомились с NoSQL, на примере MongoDB, а также с NoSQLMap; написали скрипт подключения и редактирования базы данных.

## СПИСОК ИСПОЛЬЗОВАННЫХ ИСТОЧНИКОВ

- 1. SQL и NoSQL инъекции [Электронный ресурс] URL:<a href="https://cisoclub.ru/sql-i-nosql-inekczii-podrobnyj-razbor-i-analiz/">https://cisoclub.ru/sql-i-nosql-inekczii-podrobnyj-razbor-i-analiz/</a> (дата обращения: 1.07.2021)
- 2. MongoDB[Электронный ресурс]–URL:<a href="https://ru.wikipedia.org/wiki/MongoDB">https://ru.wikipedia.org/wiki/MongoDB</a> (дата обращения: 1.07.2021)
- Setup MongoDB in Kali Linux [Электронный ресурс] URL: <u>https://medium.com/cyber4people/setup-mongodb-in-kali-linux-</u> <u>Заb86731e3ec</u> (дата обращения: 1.07.2021)
- Using the PHP Library for MongoDB (PHPLIB) [Электронный ресурс] URL: <u>https://www.php.net/manual/en/mongodb.tutorial.library.php</u> (дата обращения: 1.07.2021)
- 5. NoSQLMap [Электронный ресурс] URL: <u>https://kali.tools/?p=1259</u> (дата обращения: 1.07.2021)
- 6. NoSQLMap[Электронный ресурс]–URL:<a href="https://materials.rangeforce.com/tutorial/2019/05/13/NoSQLMap/">https://materials.rangeforce.com/tutorial/2019/05/13/NoSQLMap/</a> (дата обращения: 1.07.2021)